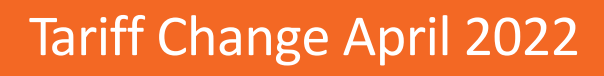

Royal Mail

approved

manufacturers, suppliers and maintainers of franking machines

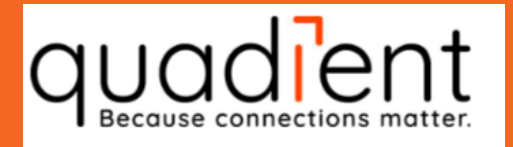

## IJ-25e/25e Pro

## download instructions

(in (8<sup>+</sup>) (f) 🕩

Note: Your franking machine must be connected to your crediting phone line. The 2022 tariff change will be effective from 4th April 2022. For further details of the new Royal Mail postal tariffs please refer to www.royalmail.com/prices2022

If you experience any problems after loading the new tariff, turn the machine OFF then ON.

Call the Tariff Change Help Desk on: 0845 880 0000 or Email: www.quadient.com/en-GB/customer-care

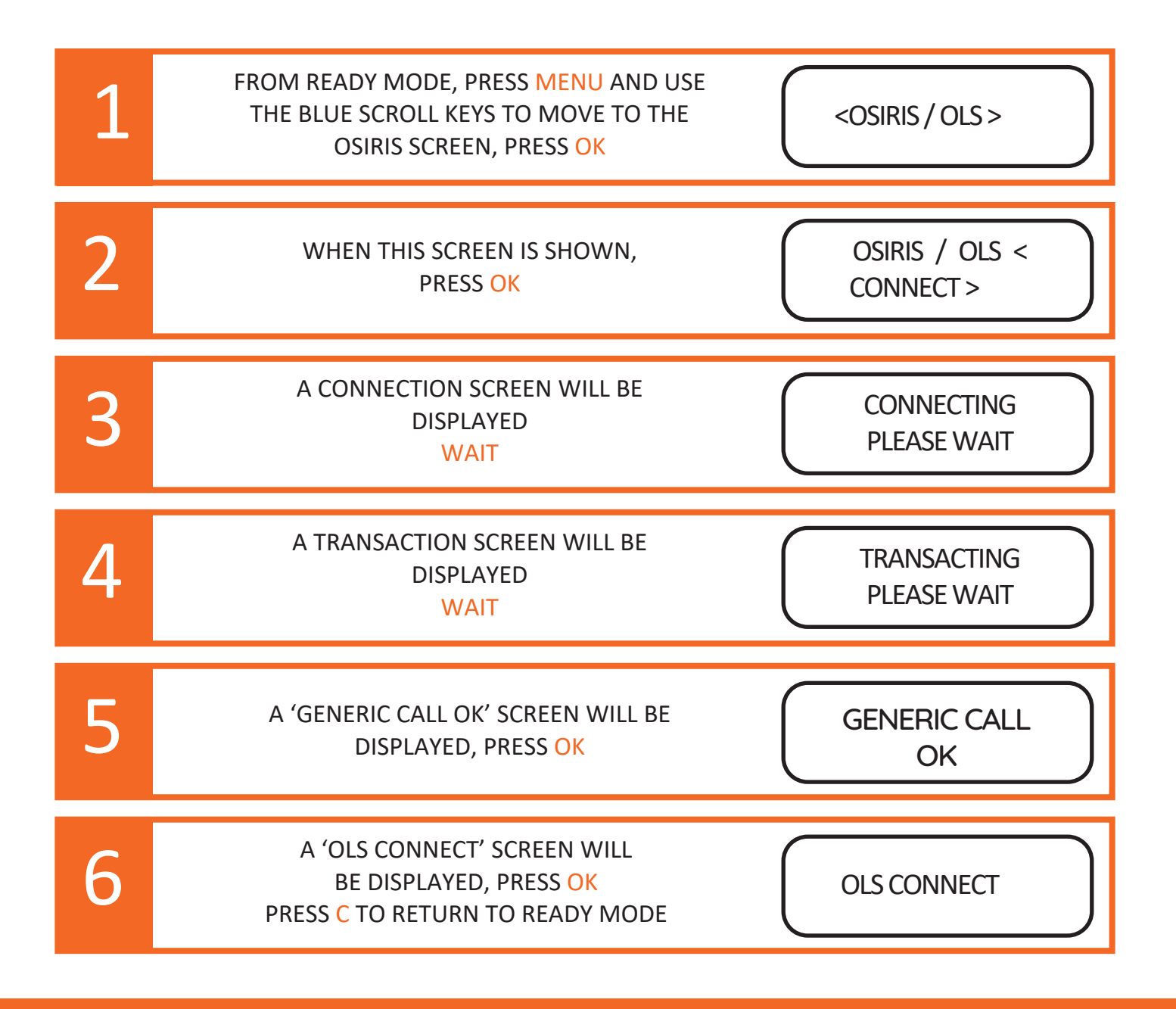